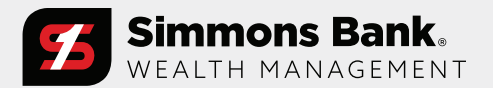

Quick Reference Guide: Personal Financial Portal Client Guide

### Welcome to your personal financial portal

#### Personalized for you

From your portal, you have access to unique information and insights, account details, your investment dashboard, a document vault, instant access from any of your devices, and more.

| 10:35 .<br>Account SAMPLE PORTFOLIO Holdings Account Details Ac | ≡<br>Good Morning<br>Total Valu         | Account SAMPLE PORTFOLIO Account Details Account Activ |                                                 |
|-----------------------------------------------------------------|-----------------------------------------|--------------------------------------------------------|-------------------------------------------------|
| \$150,363.05                                                    | \$44,654,73                             | 01.27                                                  | DISCRET SELECT SECTOR SPDRR (MKT)               |
| 200k                                                            | Accounts                                | See all >                                              | \$5,597.64<br>STAPLES SELECT SECTOR SPDRR (MKT) |
| 150k                                                            | 0425                                    | \$43,370,505.38                                        | \$2,874.60                                      |
| 123k<br>100k<br>Apr 2021 Jul 2021 Oct 2021 Jan                  | XXXXXXXX0425                            | 06/07/2024                                             | \$8,595.37                                      |
| Net Additions                                                   | SAMPLE PORTFOLIO #2                     | \$1,133,862.84                                         | SELECT SECTOR SPDRR (MKT)                       |
| Gain/Loss                                                       | >>>>>>>>>>>>>>>>>>>>>>>>>>>>>>>>>>>>>>> | 09/30/2022                                             | \$7,012.80<br>S MSTAR GBL UPSTRM NAT RES ETF (M |
|                                                                 | SAMPLE PORTFOLIO                        | \$150,363.05                                           | \$9,982.08                                      |
|                                                                 | XX3456                                  | 04/14/2022                                             | \$8,095.14                                      |
|                                                                 | Top Holdinas                            |                                                        | SELECT SECTOR SPDRR (MKT)                       |
|                                                                 | PTLDX                                   | \$22,420,209.19                                        | \$2,181.00<br>S BOND (MKT)                      |
|                                                                 | OIEIX                                   | \$21.087.614.30                                        | \$2,404.62<br>SELECT SECTOR SPDR (MKT)          |
|                                                                 |                                         | ¢0 411 04                                              | 1 \$875.39                                      |
|                                                                 | FBCVV                                   |                                                        |                                                 |

Quick Reference Guide: Personal Financial Portal Client Guide

### Stay connected to your financial picture

### Home Page

At-a-glance view of pertinent account information

### **Net Worth**

A detailed list of your accounts and balance sheet report with aggregation capabilities

#### Portfolio

Dynamic view of your entire portfolio

#### Vault

Easily keep track of and share your important financial and legal documents

### Home Page

When you log in, you'll see your personalized home page. Then, across the top, you have quick access to the other pages of your portal.

Your accounts and total portfolio value are listed front and center. Next to your accounts, you'll also find your top holdings for quick reference.

You can stay connected to your financial team with clickable links to phone numbers, emails, and office locations.

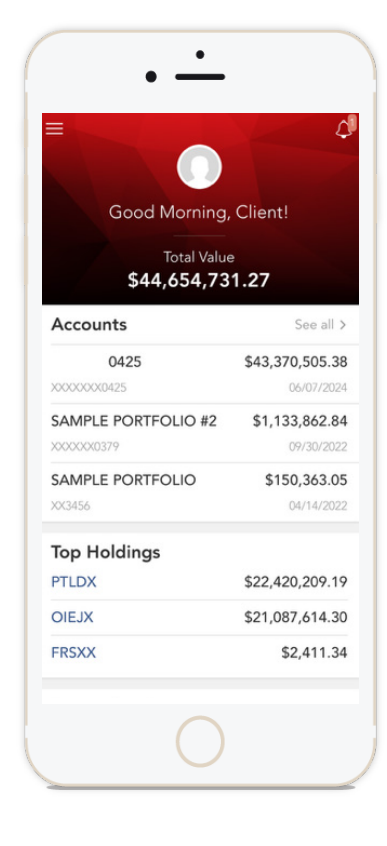

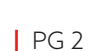

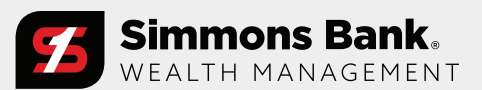

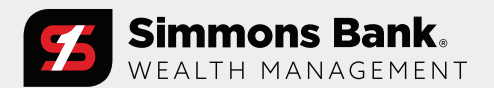

Quick Reference Guide: Personal Financial Portal Client Guide

#### Home Page (Continued)

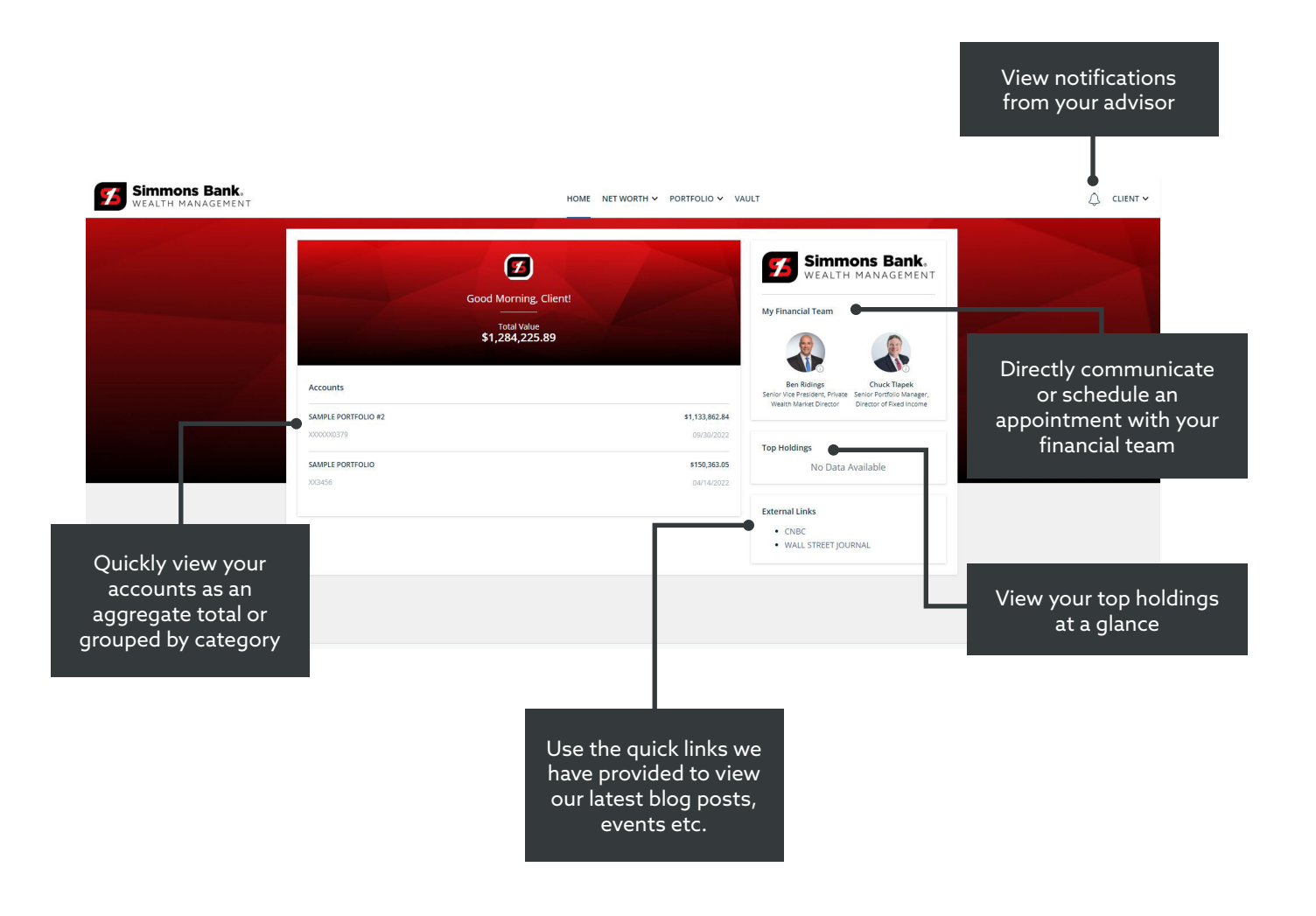

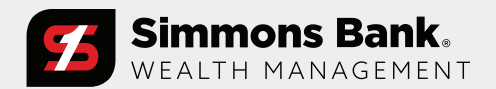

Quick Reference Guide: Personal Financial Portal Client Guide

### Portfolio

The Portfolio dashboard is where you can view additional details about your portfolio. The dashboard gives you a dynamic overview of your portfolio with performance cards highlighting key information about your portfolio.

To get even more detail, you can click on the title of each card. You can also use the drop-down menu to quickly switch between the different cards.

All this information is completely customizable using the filters to select specific date ranges, portfolios, or accounts.

Use "switch" to toggle back and forth to other accounts

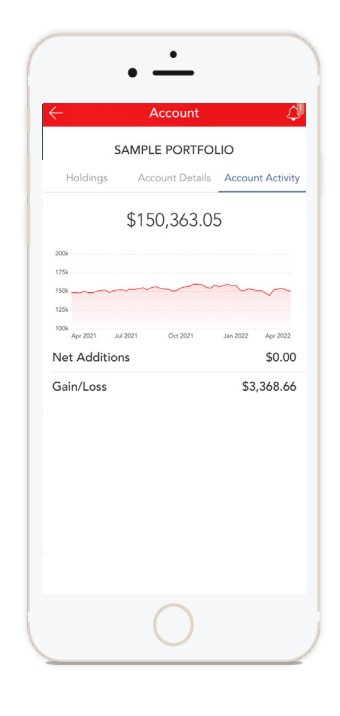

View a quick break down of Update Supervised and your total net worth's assets Performance Return settings and liabilities **Rogers Family** Year To Date as of 12/31/2015 ① Alerts ③ Setting: Allocation Activity Summary Performance Gain/Loss + 23.8K -7.4% 1.9M = 1.9M Unrealized Gain/Loss 1 883 432 42 Group by: C % Unrealized Gain/Loss 67.42% Equities 49.64% 2,418,465 Short-Term 248,428.54 May 2015 Aug 2015 Cash & Equ 3.16% 154,106 Long-Tern 1,635,003.88 5,670,750.52 Beginning Value Feb 2015 May 2015 Aug 2015 Nov 2015 -553 401 00 Real Assets -1.33% Realized Gain/Loss 23.763.20 Gain/Loss -324,211,94 % Realized Gain/Loss 43.11% 20.50% Fixed Inco Ending Value 4,872,355.28 Short-Term 0.00 28.04% Long-Tern 23,763.20 Transactions Projected Income Fixed Income Filter (0) View: Summary V Date Type - Symbol Market Value 539.336.09 12/31/15 Management Fee-CASH -122.70 Jan Mar May Jul Sep Nov 2016 2016 2016 2016 2016 2016 Number of Bonds 12/31/15 Management Fee-CASH 122.70 Years to Maturity 10.2 12/31/15 Management Fee-CASH -65.26 Coupon Rate 2.054% 12/31/15 Income Reinvestment-GMB 148,052.59 Total Incom S&P Rating A 12/31/15 Dividend-GMBXX 0.11 Dividend 103.178.87 Moody's Rating Baa2 12/31/15 Buy-GMBXX 0.11 12.1 103,178.87 Yield to Maturity -444.81 12/31/15 Management Fee-CASH Tax-Exemp 0.00 Yield to Cal 11.7 12/31/15 Management Fee-CASH -444.81 Modified Du 9.0 44,873.73 Interest 12/31/15 Management Fee-CASH -236.55 Taxable 42,453.48 12/31/15 Management Fee-CASH -692.30 Tax-Exempt 2.420.25

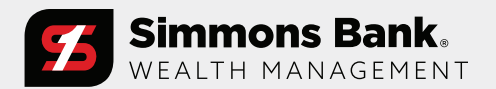

### Quick Reference Guide: Personal Financial Portal Client Guide

#### Vault

Securely sharing and managing documents is key to working with your wealth management team. The Vault page is where you can keep track of all your important financial and legal documents.

From here, you can organize your documents into folders, drag-anddrop to upload new documents, and easily move files from one folder to another.

The Vault is also an area where we can share documents through the Shared Folders option.

From the Statements and Reports folders, you can view investmentfocused reports created by your financial team.

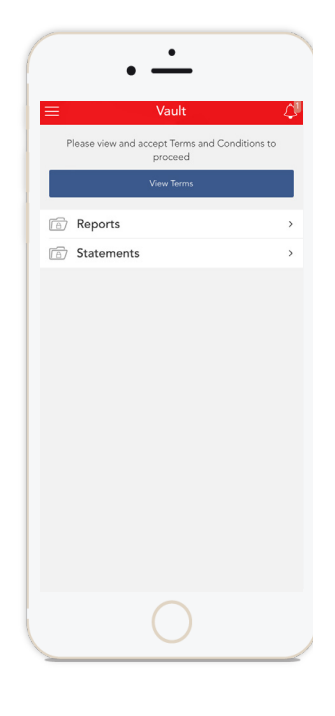

Securely store documents/files, share items with your financial team, view generated reports and custodial statements

| Boports    | Items Uploade | ed in these folders will be available to all collaborators. |                  |               |           |                                            |
|------------|---------------|-------------------------------------------------------------|------------------|---------------|-----------|--------------------------------------------|
| Reports    |               |                                                             |                  |               |           | Recent Shares                              |
| Statements |               | Name 🔺                                                      | Owned By         | Last Modified | File Size | Sep 1, 2018                                |
|            |               | Documents                                                   | Brad McDonald    | 09/01/2018    | -         | Brad McDonald shared a file with<br>you.   |
|            |               | Meeting Notes                                               | Brad McDonald    | 09/01/2018    |           | 2019 Plan Meeting Locate                   |
|            |               | C Other                                                     | Christina Rogers | 09/01/2018    |           | Sep 1, 2018                                |
|            |               | Statements                                                  | Brad McDonald    | 09/01/2018    |           | George Wayne shared a folder with you.     |
|            |               | Tax Documents                                               | Brad McDonald    | 09/01/2018    |           | Sep 1, 2018                                |
|            |               | _                                                           |                  |               |           | Brad McDonald shared a folder<br>with you. |
|            |               |                                                             |                  |               |           | Documents Locate                           |
| rag and d  | lrop          |                                                             |                  |               |           | Sep 1, 2018                                |
| OUR HIGG I | nto           |                                                             |                  |               |           | Conversition of the second of folders      |

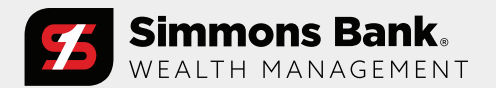

Quick Reference Guide: Personal Financial Portal Client Guide

### Appendix

#### **Mobile Application**

Easily download the Client Experience from the Apple App Store or Google Play.

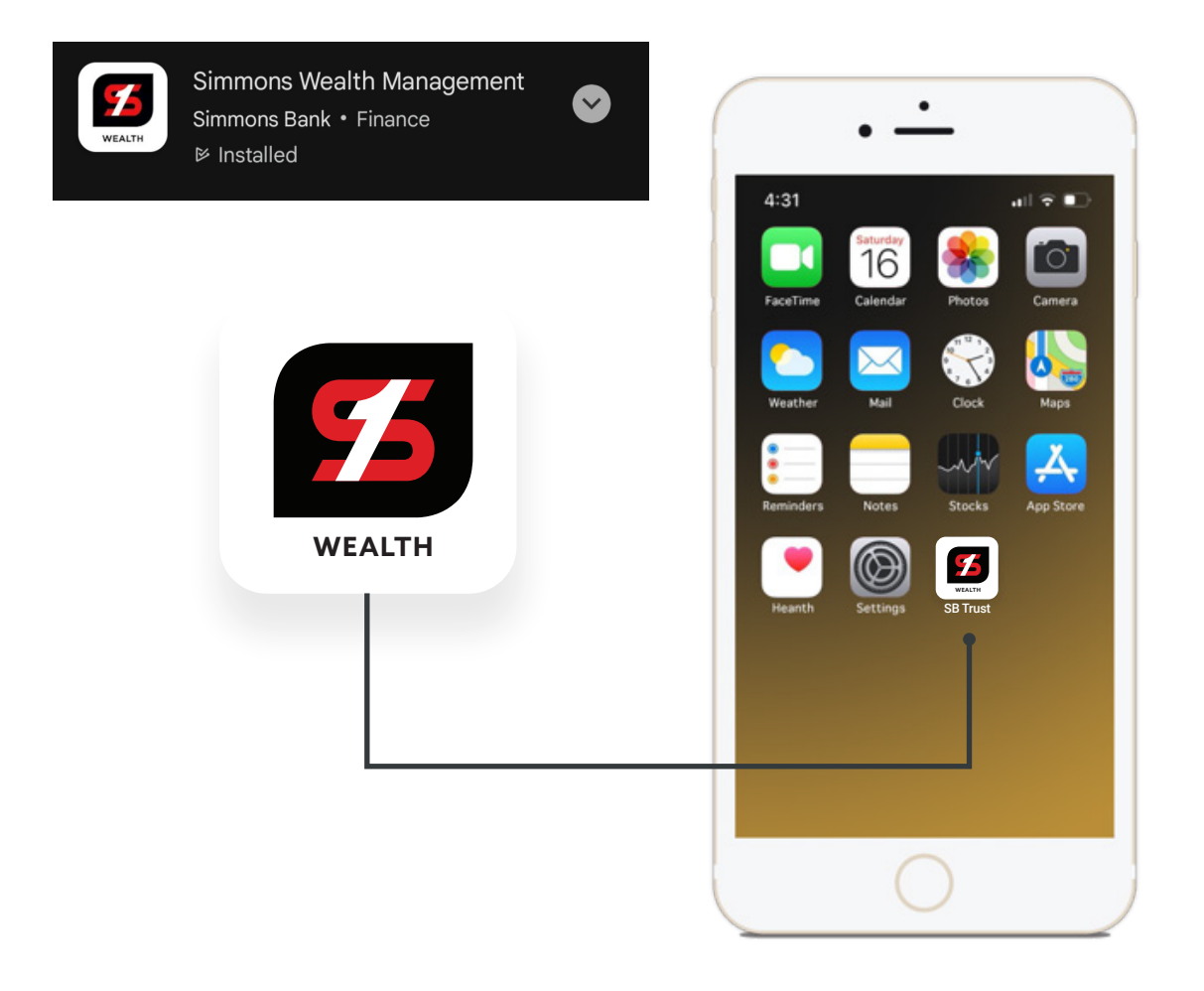

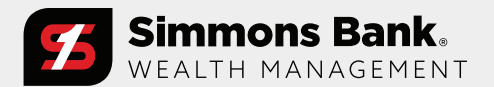

Quick Reference Guide: Personal Financial Portal Client Guide

#### Performance Card

View investment performance across your portfolio.

(Consolidated view)

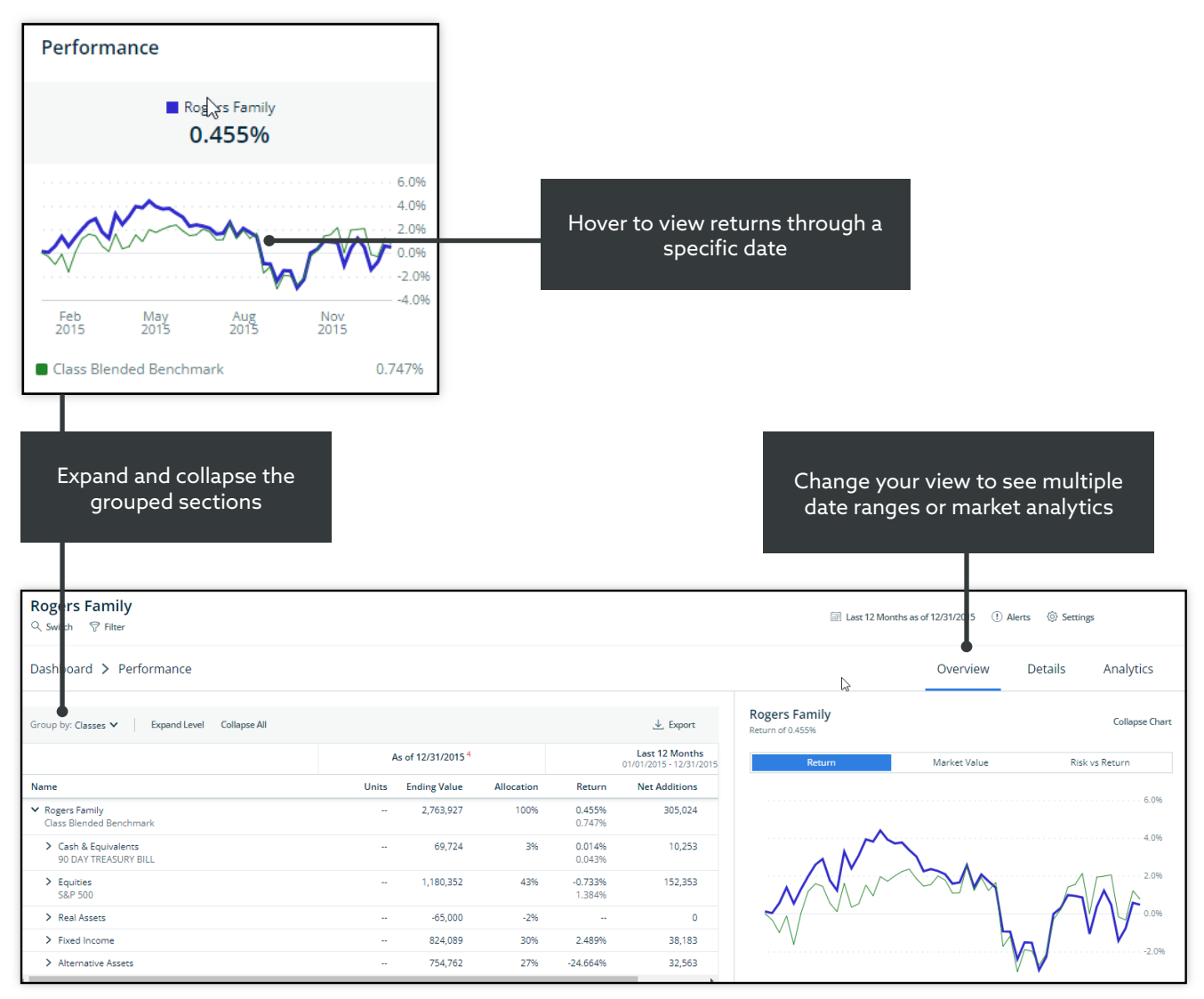

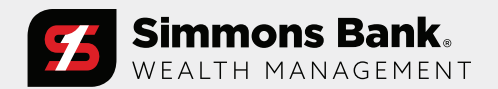

Quick Reference Guide: Personal Financial Portal Client Guide

#### Allocation

View the allocation breakdown of your portfolio.

| Allocation                                                                                                    |                                           |                                                                                                    |                                                                                                    |                                                                                               |                                                            |
|----------------------------------------------------------------------------------------------------|-------------------------------------------|----------------------------------------------------------------------------------------------------|----------------------------------------------------------------------------------------------------|-----------------------------------------------------------------------------------------------|------------------------------------------------------------|
| 2.                                                                                                    | 8M                                        |                                                                                                    |                                                                                                    |                                                                                               |                                                            |
| Group by: Classes 🗸                                                                                                    |                                           |                                                                                                    |                                                                                                    |                                                                                               |                                                            |
| Equities                                                                                                    | 42 71%                                    |                                                                                                    |                                                                                                    |                                                                                               |                                                            |
| · · · · · · · · · · · · · · · · · · ·                                                                                                    | 1,180,352                                 |                                                                                                    |                                                                                                    |                                                                                               |                                                            |
| Cash & Equivalents                                                                                                    | 2.52%                                     |                                                                                                    |                                                                                                    |                                                                                               |                                                            |
| • • • • • • • • • • • • • • • • • • • •                                                                                                    | 69,724                                    |                                                                                                    |                                                                                                    |                                                                                               |                                                            |
| Real Assets                                                                                                    | -2.35%                                    |                                                                                                    |                                                                                                    |                                                                                               |                                                            |
|                                                                                                    | -65,000                                   |                                                                                                    | Toggle your v                                                                                                    | view between a s                                                                              | ingle                                                      |
| Fixed Income                                                                                                    | 29.82%<br>824,089                         |                                                                                                    | day Snapsho                                                                                                    | t and a Drift char                                                                            | rt for                                                     |
| Alternative Assets                                                                                                    | 27 3106                                   |                                                                                                    | alloca                                                                                                    | tion over time                                                                                |                                                            |
|                                                                                                    | 754,762                                   |                                                                                                    |                                                                                                    |                                                                                               |                                                            |
|                                                                                                    |                                           |                                                                                                    |                                                                                                    |                                                                                               |                                                            |
| Rogers Family<br>Q switch ♥ Filter                                                                                                    |                                           |                                                                                                    | 🐷 Last 12 Month                                                                                                    | rs as of 12/31/2015 ① Alerts ⑧ etting                                                         | 5                                                          |
| Rogers Family           Q switch         ♥ Filter           Dashboard         > Alle                                                                                                    | ocation                                   |                                                                                                    | 📰 Last 12 Mond                                                                                                    | re as of 12/31/2015 ① Alerts ③ etting                                                         | 5<br>: DI                                                  |
| Rogers Family<br>Q switch 영 Filter<br>Dashboard > Alle                                                                                                    | pcation                                   |                                                                                                    | 📰 Last 12 Mond                                                                                                    | rs as of 12/31/2015 ① Alerts ⑧ ettings<br>Snapshot                                            | 5<br>Dr<br>Collapse                                        |
| Rogers Family<br>⊂ switch ♥ Filter<br>Dashboard > Alle<br>nange the data                                                                                                    | ocation                                   | Rogers Family                                                                                                    | Last 12 Month                                                                                                    | ns as of 12/31/2015 ① Alerts ③ etting<br>Snapshot                                             | s Dr<br>Collapse                                           |
| Rogers Family<br>Switch ♥ Filter<br>Dashboard > Alle<br>mange the data<br>uping from the                                                                                                    | ocation                                   | Rogers Family<br>Equities                                                                                                    | 42.71%<br>1.180.352                                                                                                    | ns as of 12/31/2015 ① Alerts ③ stilling<br>Snapshot                                           | ss<br>: Dr<br>Collapse                                     |
| Rogers Family<br>Switch ♥ Filter<br>Dashboard > Alle<br>uping from the<br>shboard or the                                                                                                    | ocation                                   | Rogers Family<br>Cash & Equivaler                                                                                                    | 42.71%<br>1.180.352<br>115 2.55%<br>65.724                                                                                                    | ns as of 12/31/2015 ① Alerts ③ stilling<br>Snapshot                                           | s Dr<br>Collapse                                           |
| Rogers Family<br>Switch ♥ Filter<br>Dashboard > Alle<br>uping from the<br>shboard or the<br>xpanded card                                                                                                    | ocation                                   | Rogers Family<br>Cash & Equivaler<br>2.8M<br>Real Assets                                                                                                    |                                                                                                    | ns as of 12/31/2015 ① Alerts ③ etting<br>Snapshot                                             | 5 DI<br>Collapse                                           |
| Rogers Family<br>Switch ♥ Fiter<br>Dashboard > Alle<br>ange the data<br>uping from the<br>shboard or the<br>xpanded card                                                                                                    | ocation                                   | Rogers Family<br>Equities<br>Cash & Equivaler<br>Real Assets<br>Fixed Income                                                                                    | 42.71%<br>1.180.352<br>115 6.724<br>-2.35%<br>-2.35%<br>-2.                                                                                                    | ns as of 12/31/2015 ① Alerts ③ etting<br>Snapshot                                             | s Dr<br>Collapse                                           |
| Rogers Family                                                                                                    | ocation                                   | Rogers Family<br>2.8M<br>Equities<br>Cash & Equivaler<br>Real Assets<br>Fixed Income<br>Atternative Asset                                                       | Last 12 Month<br>42.71%<br>1.180.352<br>42.71%<br>1.180.352<br>42.73%<br>4.2.35%<br>4.2.35%<br>4.2.35%<br>4.2.35%<br>4.2.35%<br>4.2.35%<br>5.277.31%<br>754.762                                                                                                    | rs as of 12/31/2015 (1) Alerts (3) etting<br>Snapshot                                         | 5<br>Collapse                                              |
| Rogers Family<br>Switch V Filter<br>Dashboard > Alle<br>bange the data<br>uping from the<br>shboard or the<br>xpanded card<br>Group by: Classes ~                                                                                             | ocation<br>Eppand Level Collapse All      | Rogers Family<br>2.8M<br>Equities<br>Cash & Equivalen<br>Real Assets<br>Fixed income<br>Atemative Asset                                                         | Last 12 Mont<br>42.71%<br>1.180.352<br>42.52%<br>42.52%<br>45.009<br>23.82%<br>5<br>27.31%<br>754.762                                                                                                    | ns as of 12/31/2015 ① Alerts ③ stilling<br>Snapshot                                           | 5<br>Collapse                                              |
| Rogers Family<br>Switch P filter<br>Dashboard > Alle<br>Dashboard > Alle<br>bange the data<br>uping from the<br>shboard or the<br>xpanded card<br>Group by: Classes ~<br>Name                                                                 | Eppand Level Collapse All                 | Rogers Family<br>2.8M<br>Equities<br>Cash & Equivaler<br>Real Assets<br>Fixed income<br>Atemative Asset<br>Symbol                                               | Last 12 Mont<br>42.71%<br>1.180.352<br>15 65,724<br>-2.35%<br>-2.35%<br>-2                                                                                                    | ns as of 12/31/2015 ① Alerts ③ stilling<br>Snapshot                                           | 5<br>Collapse<br>Le Ending                                 |
| Rogers Family                                                                                                    | Expand Level Collapse All                 | Rogers Family<br>2.8M<br>Equities<br>Cash & Equivaler<br>Real Assets<br>Read Income<br>Atemative Asset<br>Symbol                                                | Last 12 Month<br>1.180 052<br>1.180 052<br>1.180 052<br>1.180 052<br>1.180 052<br>1.180 052<br>1.180 052<br>1.180 052<br>1.180 052<br>1.180 052<br>1.180 052<br>1.180 052<br>1.180 052<br>1.180 052<br>1.180 052<br>1.180 052<br>1.180 052<br>1.180 052<br>1.180 052<br>1.235%<br>1.235% 1.235%                                                                                                    | ns as of 12/31/2015 ① Alerts ③ stilling<br>Snapshot                                           | 55<br>: Dr<br>Collapse:<br>上 E.<br>Ending<br>Ending<br>2.7 |
| Rogers Family<br>Q. switch ♥ Fiter<br>Dashboard > Alle<br>Dashboard > Alle<br>Dashboard > Alle<br>Dashboard or the<br>xpanded card<br>Croup by: Classes ↓<br>Name<br>▲ Rogers Family<br>> Cash & Equival                                      | Expand Level Collapse All                 | Rogers Family<br>2.8M<br>Equities<br>Cash & Equivaler<br>Real Assets<br>Read Income<br>Atternative Asset<br>Symbol<br>-                                         | 42.71%<br>1.180.352<br>15 2.52%<br>2.35%<br>2.23%<br>2.23%<br>2.23%<br>2.23%<br>2.23%<br>2.23%<br>2.23%<br>2.23%<br>2.23%<br>2.23%<br>2.23%<br>2.23%<br>2.23%<br>2.4.699<br>2.23%<br>2.4.699<br>2.23%<br>2.4.699<br>2.23%<br>2.52%<br>2.52%<br>2.54%<br>2.52%<br>2.55%<br>2.54%<br>2.54%<br>2.55%<br>2.54%<br>2.54%<br>2.55%<br>2.54%<br>2.54%<br>2.55%<br>2.54%<br>2.54%<br>2.55%<br>2.54%<br>2.54 | ns as of 12/31/2015 ① Alerts ③ string<br>Snapshot<br>Allocation of Total<br>100%<br>3%        | 5<br>Cottapse<br>Ending<br>2,7                             |
| Rogers Family<br>Switch ♥ Filter<br>Dashboard > Alle<br>bange the data<br>suping from the<br>shboard or the<br>xpanded card<br>Group by: Classes ~<br>Name<br>Name<br>Name<br>Cash & Equival<br>> Equilies                                    | Expand Level Collapse All                 | Rogers Family<br>2.8M<br>2.8M<br>Equities<br>Cash & Equivaler<br>Real Assets<br>Fixed Income<br>Atemative Asset<br>Symbol<br>-<br>-<br>-<br>-                   | Last 12 Month<br>42,71%<br>1.180,352<br>42,71%<br>42,27%<br>4,12,35%<br>4,12,35%<br>4,22,35%<br>4,22,35%<br>4,22,35%<br>5,22,85%<br>5,22,85%<br>5,25%<br>5,25% 5,25%<br>5,25%<br>5,25%<br>5,25%<br>5,25%<br>5,25% 5                                                                                                    | ns as of 12/31/2015 ① Alerts ③ string<br>Snapshot<br>Allocation of Total<br>100%<br>3%<br>43% | is<br>Dr<br>Collapse<br>Ending<br>2.7                      |
| Rogers Family<br>South ♥ Filter<br>Dashboard > Alle<br>Dashboard > Alle<br>the data<br>uping from the<br>shboard or the<br>xpanded card<br>Group by: Classes ↓<br>Name<br>▲ Rogers Family<br>> Cash & Equival<br>> Real Asses<br>> Real Asses | Decation  Expand Level Collapse All  ents | Rogers Family<br>2.8M<br>Equities<br>Cash & Equivaler<br>Real Assets<br>Read Income<br>Atternative Asset<br>Symbol<br>-<br>-<br>-<br>-<br>-<br>-<br>-<br>-<br>- | Last 12 Mond<br>42.71%<br>1.180.352<br>42.52%<br>42.235%<br>4.2.35%<br>29.82%<br>82.4.69<br>29.82%<br>5.27.1%<br>754.762<br>Units<br>-<br>-<br>-<br>-<br>-<br>-<br>-<br>-<br>-<br>-<br>-<br>-<br>-                                                                                                    | Allocation of Total                                                                           | تة<br>Collapse t<br>Ending<br>2.7                          |

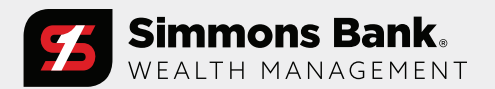

Quick Reference Guide: Personal Financial Portal Client Guide

#### **Activity Summary**

View activity and changes in your portfolio or account balance.

(Consolidated view)

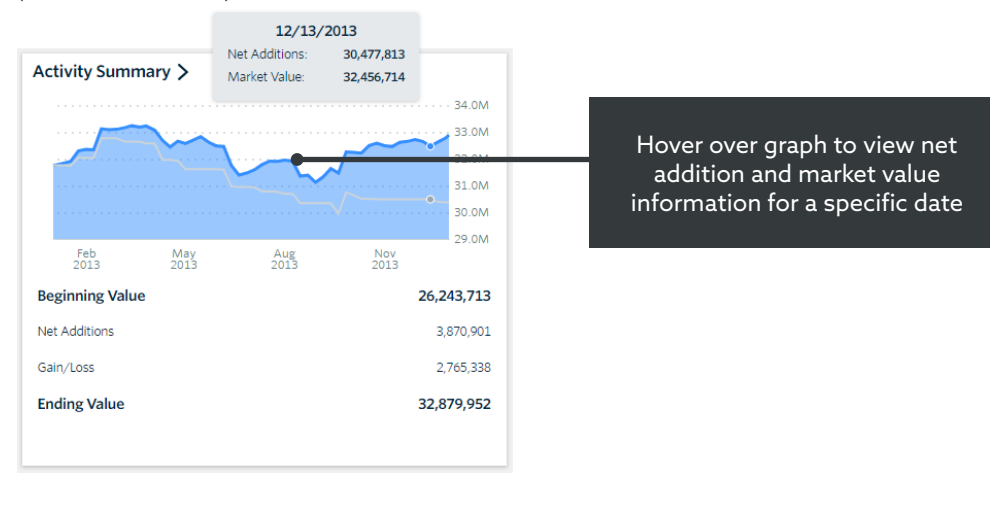

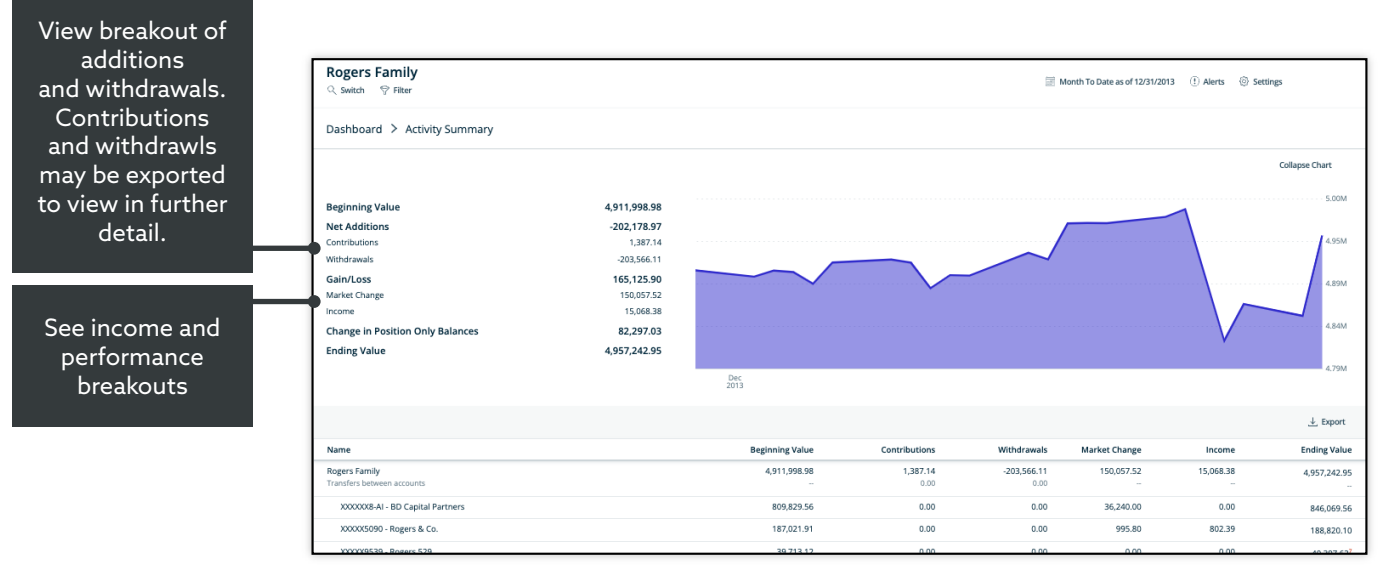

(Expanded view)

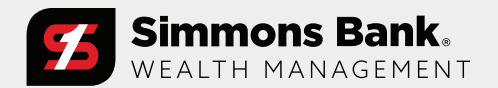

Quick Reference Guide: Personal Financial Portal Client Guide

#### Transactions

View and filter the most recent transactions in your portfolio.

#### (Consolidated view)

| Transactions | \$<br>>                      |         |
|--------------|------------------------------|---------|
| Date         | Type - Symbol                | Amount  |
| 12/31/13     | Management Fee - CASH        | -12,871 |
| 12/31/13     | Management Fee - CASH        | -34,083 |
| 12/31/13     | Dividend - FTEXX             | 3       |
| 12/31/13     | Management Fee - CASH        | -37,311 |
| 12/31/13     | Income Reinvestment - SCHWAB | 0       |
| 12/31/13     | Management Fee - CASH        | -325    |
| 12/31/13     | Interest - FCASH             | 0       |
| 12/31/13     | Capital Gains - DXJ          | 237     |
| 12/31/13     | Capital Gains - DXJ          | 99      |
| 12/31/13     | Dividend - DXJ               | 201     |

Sort column headers to quickly organize your transactions

Filter by transaction (available filters are determined by your advisor)

| Settings                                       | ×                   |
|------------------------------------------------|---------------------|
| Supervised Filter  All Assets  Supervised Only | O Unsupervised Only |

| Rogers Fa<br>্ switch প্ল | mily<br>Filter |                          |                       | Month To Date as of 12/31/2013 ① Alerts ③ Settings |        |           |       |                |  |
|---------------------------|----------------|--------------------------|-----------------------|----------------------------------------------------|--------|-----------|-------|----------------|--|
| Dashboard                 | > Transactions |                          |                       |                                                    |        |           |       |                |  |
|                           |                |                          |                       |                                                    |        |           | ବ ନ   | ilter <u>J</u> |  |
| Date 🔻                    | Account No.    | Account Name             | Туре                  | Asset Name                                         | Symbol | Units     | Price |                |  |
| 12/31/2013                | XXXXX9539      | Rogers 529               | Management Fee        | CASH                                               | CASH   | -         | -     |                |  |
| 12/31/2013                | XXXXXX9539     | Rogers 529               | Dividend              | TCW RELATIVE VALUE DIVIDEND APPREC N               | TGIGX  |           |       |                |  |
| 12/31/2013                | XXXXX9539      | Rogers 529               | Income Reinvestment   | GENERAL MONEY MKT FD INC DREYFUS<br>MMKT SVC       | GMBXX  | 0.04      | 1.00  |                |  |
| 12/31/2013                | XXXXX9539      | Rogers 529               | Dividend              | GENERAL MONEY MKT FD INC DREYFUS<br>MMKT SVC       | GMBXX  |           | -     |                |  |
| 12/31/2013                | XXXXX9539      | Rogers 529               | Buy                   | GENERAL MONEY MKT FD INC DREYFUS<br>MMKT SVC       | GMBXX  |           | -     |                |  |
| 12/31/2013                | XXXXX1639      | Rogers Irrevocable Trust | Management Fee        | CASH                                               | CASH   | -         | -     |                |  |
| 12/31/2013                | XXXXX2263      | Rogers Family Trust      | Interest              | FCASH                                              | FCASH  | -         | -     |                |  |
| 12/31/2013                | XXXXX2263      | Rogers Family Trust      | Dividend Reinvestment | FCASH                                              | FCASH  | 3.34      | 1.00  |                |  |
| 12/31/2013                | XXXXX2263      | Rogers Family Trust      | Buy                   | FCASH                                              | FCASH  | 14,857.03 | 1.00  |                |  |
| 12/31/2013                | XXXXX2263      | Rogers Family Trust      | Sale                  | DOUBLELINE TOTAL RETURN BOND I                     | DBLTX  | 1,371.62  | 10.81 |                |  |

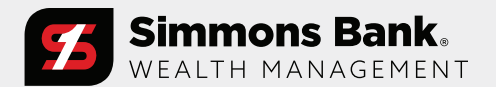

Quick Reference Guide: Personal Financial Portal Client Guide

#### Gain/Loss

View realized and unrealized gain/loss information for your investments.

(Consolidated view)

| Gai | n Loss >        |     |                  |   |                 |
|-----|-----------------|-----|------------------|---|-----------------|
|     | Unrealized      | +   | Realized<br>9.8K | = | Total<br>1.4M • |
| Un  | realized Gain L | OSS |                  |   | 1,380,914       |
| % L | JGL             |     |                  |   | 5.419           |
| Sho | rt-Term         |     |                  |   | 227,57          |
| Lon | g-Term          |     |                  |   | 1,153,34        |
| Rea | alized Gain Los | s   |                  |   | 9,78            |
| % R | GL              |     |                  |   | 91.329          |
| Sho | rt-Term         |     |                  |   | -               |
| Lon | g-Term          |     |                  |   | 9,78            |

#### Sort column headers to quickly organize your cost basis information

| Rogers Family       ♀ Switch     ♥ Filter       | Month To Date as of 12/31/2013 ① Alerts ③ Settings |            |               |              |       |         |              |               |               |             |
|-------------------------------------------------|----------------------------------------------------|------------|---------------|--------------|-------|---------|--------------|---------------|---------------|-------------|
| Dashboard > Gain/Loss                           |                                                    |            |               |              |       |         |              |               |               |             |
| Group by: Classes 🗸 🕴 Expand Level Collapse All |                                                    |            |               |              |       |         |              |               |               | .↓. Exp     |
| Name                                            | Symbol                                             | Open Date  | Current Units | Cost Basis   | Price | Accrual | Ending Value | Unrealized ST | Unrealized LT | Total UG    |
| ✓ Rogers Family                                 | -                                                  | 01/01/1950 | -             | 2,733,094.54 | -     | 786.15  | 4,378,737.92 | -1,107.66     | 1,843,832.06  | 1,842,724.4 |
| > Cash & Equivalents                            | -                                                  | 12/31/2013 | -             | 588,972.92   | -     | -       | 588,972.92   | -             | -             |             |
| Equities                                        | -                                                  | 01/01/1950 | -             | 895,303.38   | -     | 786.15  | 2,418,742.12 | 11,815.72     | 1,696,466.05  | 1,708,281.7 |
| > Fixed Income                                  | -                                                  | 08/01/2006 | -             | 405,677.92   | -     | -       | 519,419.83   | -296.56       | 18,073.48     | 17,776.9    |
| N Alternative Assess                            |                                                    | 04/08/2000 |               | 842 140 22   |       |         | 951 602 05   | 10 606 80     | 100 202 52    | 116 665 7   |

(Expanded view)

Expand and collapse the grouped sections

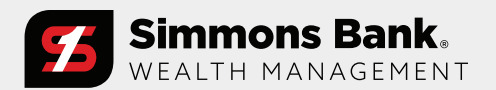

Quick Reference Guide: Personal Financial Portal Client Guide

#### **Projected Income**

Review a snapshot of expected dividend and interest payments.

(Consolidated view)

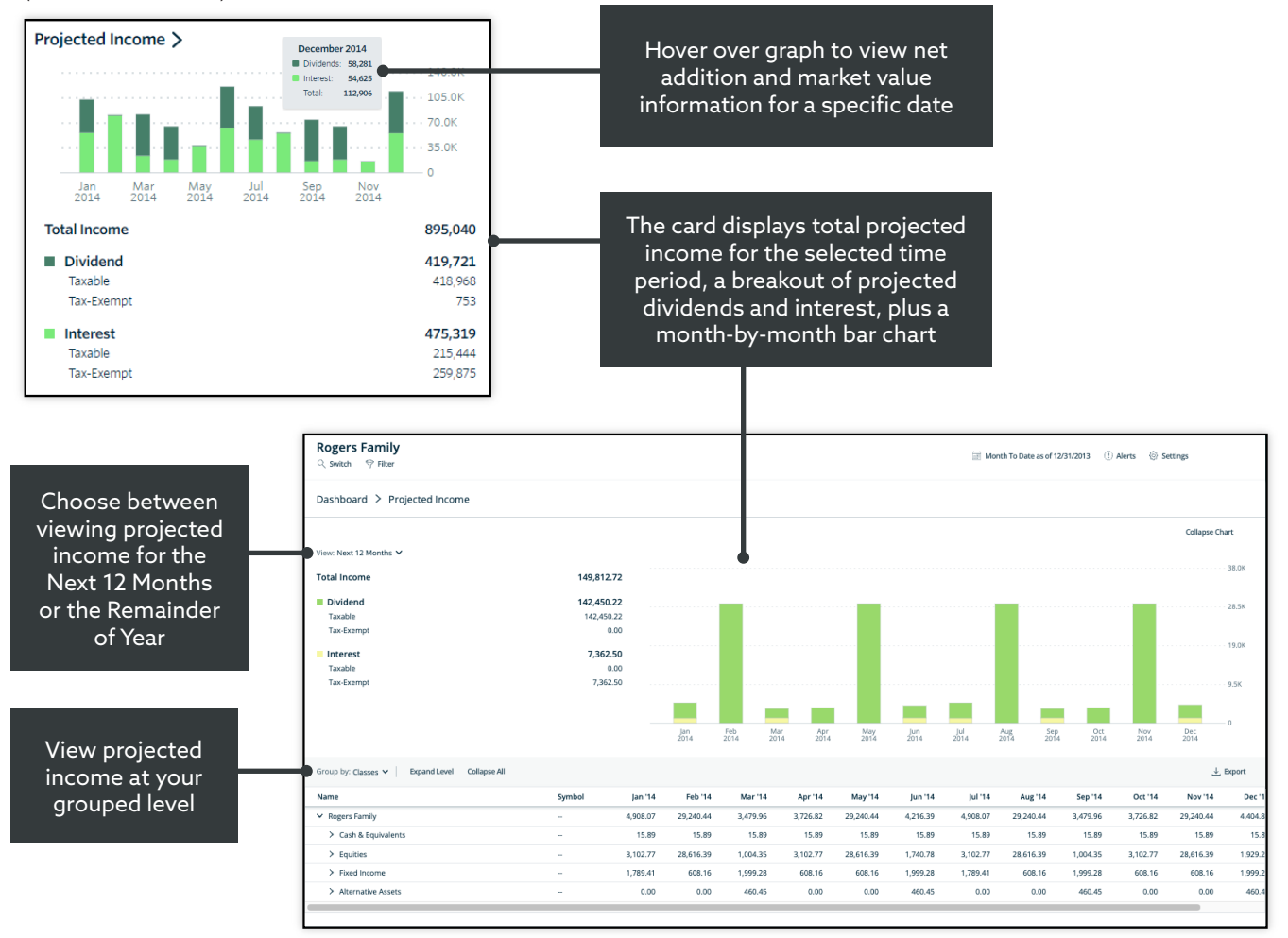

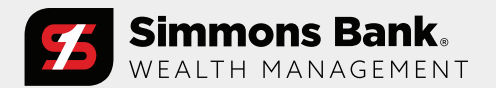

Quick Reference Guide: Personal Financial Portal Client Guide

#### **Fixed Income**

Review a snapshot of fixed income holdings in your portfolio.

(Consolidated view)

| Fixed Income      |            |
|-------------------|------------|
| View: Summary 🗸   | •          |
| Market Value      | 539,336.09 |
| Number of Bonds   | 7          |
| Years to Maturity | 10.2       |
| Coupon Rate       | 2.142%     |
| S&P Rating        | A          |
| Moody's Rating    | Baa2       |
| Yield to Maturity | 12.2       |
| Yield to Call     | 11.7       |
| Modified Duration | 8.9        |

The card displays important statistics about your Fixed Income. Different options to select in the dropdown include Ratings, Maturity or Coupon Distribution graphs, and pie charts of the bonds' ratings.

> Toggle between a summary page and analytical data associated with your fixed income holdings

| Switch 💡 Filt | ter          |                               |                                |                              |                                 |                           |                           |                              | 100                      | Year To Date as of 12/31/2015 | () Alens () Setti | 55       |
|---------------|--------------|-------------------------------|--------------------------------|------------------------------|---------------------------------|---------------------------|---------------------------|------------------------------|--------------------------|-------------------------------|-------------------|----------|
| ashboard >    | Fixed Income |                               |                                |                              |                                 |                           |                           |                              |                          |                               | Summary           | Analytic |
|               |              | Market<br>Value<br>539,336.09 | Number<br>of Bonds<br><b>7</b> | Years to<br>Maturity<br>10.2 | Coupon<br>Rate<br><b>2.142%</b> | S&P<br>Rating<br><b>A</b> | Moody's<br>Rating<br>Baa2 | Yield to<br>Maturity<br>12.2 | Yield to<br>Call<br>11.7 | Modified<br>Duration<br>8.9   |                   |          |
|               |              | S&P Rating Distribution       |                                |                              |                                 |                           |                           |                              | Moody's R                | lating Distribution           |                   |          |
|               |              | O                             |                                |                              |                                 |                           |                           |                              | (                        | C                             |                   |          |
|               | AA           | 202,                          | ,963.50                        | 38%                          |                                 |                           | Aa3                       |                              |                          | 94,605.00                     | 18%               |          |
|               | ■ A          | 67,                           | ,471.65                        | 13%                          |                                 |                           | A3                        |                              |                          | 70,126.50                     | 13%               |          |
|               | A-           | 70,                           | ,126.50                        | 13%                          |                                 |                           | 🔳 Baa                     | 2                            |                          | 106,105.00                    | 20%               |          |
|               | BBB+         | 106,                          | ,105.00                        | 20%                          |                                 |                           | WR                        |                              |                          | 42,375.00                     | 8%                |          |
|               | BB-          | 42,                           | ,375.00                        | 8%                           |                                 |                           |                           |                              |                          | 226,124.59                    | 42%               |          |
|               | <b>•</b> •   | 50,                           | ,294.44                        | 9%                           |                                 |                           |                           |                              |                          |                               |                   |          |
|               |              | Maturity Distribution         |                                |                              |                                 |                           |                           |                              | Coupe                    | on Distribution               |                   |          |
|               | < 1 Years    |                               |                                | 0%<br>0.00                   |                                 |                           | < 1 %                     |                              |                          |                               | 70%<br>376,540.15 |          |
|               | 1 - 3 Years  |                               |                                | 0%                           |                                 |                           | 1 - 3 %                   |                              |                          |                               | 0%                |          |
|               | 3 - 5 Years  |                               |                                | 0%                           |                                 |                           | 3 - 5 %                   |                              |                          |                               | 1396              |          |
|               | 5 - 7 Years  |                               |                                | 0.00                         |                                 |                           | 5.7%                      |                              |                          |                               | 70,126.50         |          |
|               |              |                               |                                | 0.00                         |                                 |                           |                           |                              |                          |                               | 0.00              |          |
|               | 7 - 9 Years  |                               |                                | 50%<br>270,435.15            |                                 |                           | 7 - 9 %                   |                              |                          |                               | 8%<br>42,375.00   |          |
|               | 9 - 11 Years |                               |                                | 9%<br>50.294.44              |                                 |                           | 9 - 11 9                  | 6                            |                          |                               | 0%                |          |
|               |              |                               |                                |                              |                                 |                           |                           |                              |                          |                               |                   |          |

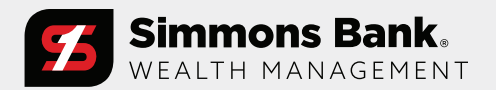

Quick Reference Guide: Personal Financial Portal Client Guide

#### **Login Problems**

Please follow these directions if you need help signing into the site.

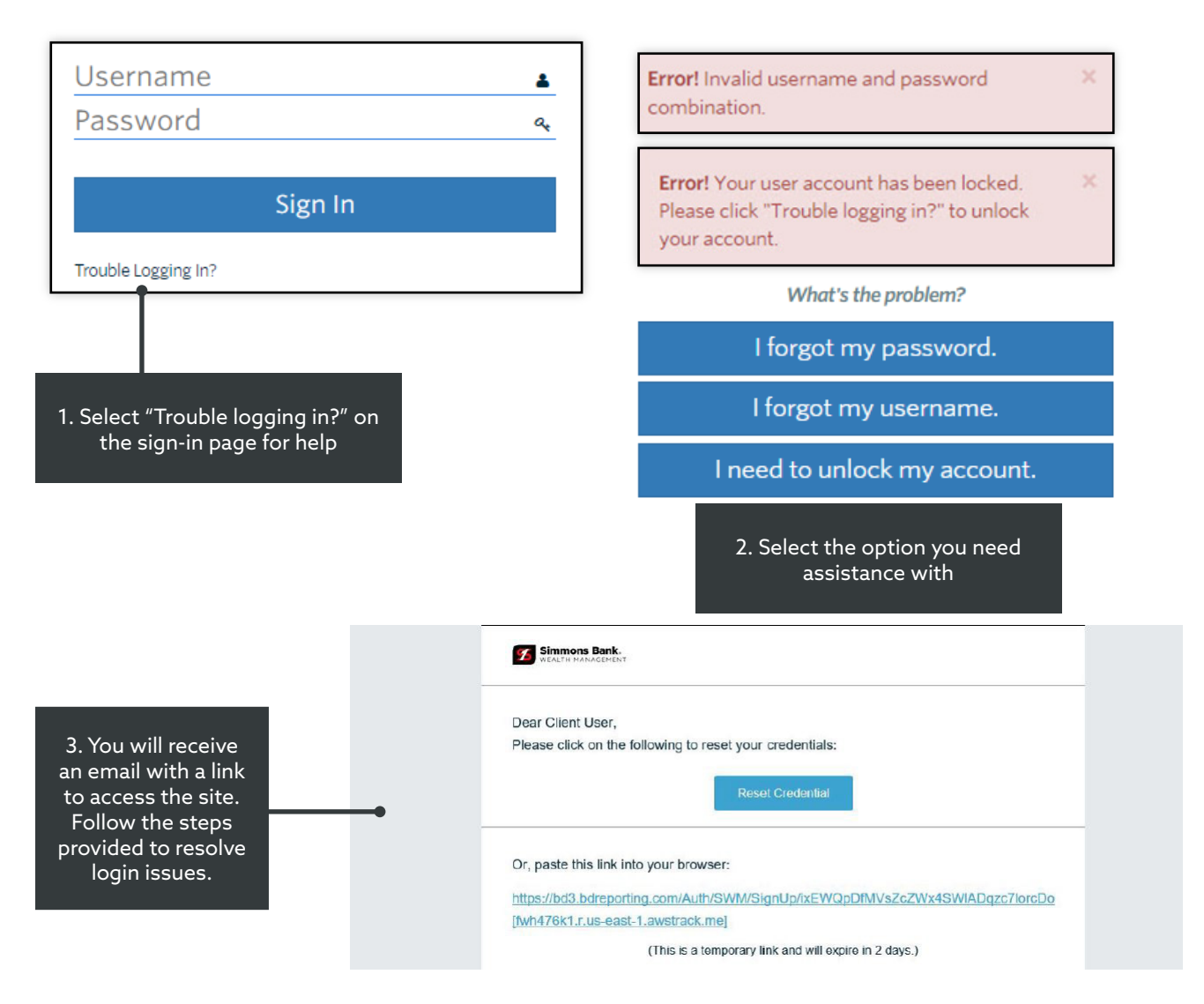

# Your personalized portal keeps you connected to your financial life, your advisory team, and everything else you need for managing your wealth.

If you have any questions, please contact your Account Strategist.

We are always here for you.